## **Creating a Digital Signature in Adobe Acrobat**

| Organize - New fo                                                                                                    | lider                                                                                                    |                                       |                                        |                                    |                  | g Heading 2                                                                 | Title                                                                 | Subtitle Sub                                                                         | tle        |
|----------------------------------------------------------------------------------------------------|----------------------------------------------------------------------------------------------------|---------------------------------------|----------------------------------------|------------------------------------|------------------|-----------------------------------------------------------------------------|-----------------------------------------------------------------------|--------------------------------------------------------------------------------------|------------|
| organize - wew it                                                                                                    | A Name                                                                                                    |                                       | Data modified Taxa                     |                                    | Styles           |                                                                             | _                                                                     |                                                                                      |            |
| Computer Computer Co | Test, Student_1234567                                                                                           | JRB Application Si<br>JRB Application | 1/26/2016 10:44 A<br>1/25/2016 4:57 PM | Adobe Acrobat D<br>Adobe Acrobat D | 408 KB<br>327 KB | icknowledg<br>reflects the<br>ten approva<br>pated proble<br>udy that ma    | e my respo<br>proposed r<br>from the 1<br>ms and adv<br>y affect th   | nsibilities as<br>esearch.<br>RB.<br>erse events, as<br>e risks and bene             | fit        |
| File name: Te<br>Save as type PC<br>Authors: PC                                                                                                    | est, Student_1234567_JRB Applica                                                                                | tion<br>Tags: Add a tag               | 11                                     |                                    | -                | tations (ame<br>dures and/or<br>ral Investiga<br>we been app<br>assuring ad | ndments) t<br>changes in<br>ttor Trainin<br>propriately<br>herence to | o this protocol<br>a personnel.<br>ag Module and<br>trained in hum<br>applicable Fed | an<br>era  |
| Optimize for                                                                                                    | <ul> <li>Standard (publishing<br/>online and printing)</li> <li>Minimum size<br/>(publishing online)</li> </ul> | Ø Op <u>e</u> n f                     | Options                                |                                    |                  | es relative t<br>ly.<br>ermissions f<br>this study is<br>ast yearly.        | o the prote<br>rom study<br>subject to                                | ction of the rig<br>sites.<br>continuing rev                                         | nts<br>iev |
| Hide Folders                                                                                                    |                                                                                                    |                                       | Tools                                  | • Save                             | Cancel           |                                                                             |                                                                       | 1/25/16                                                                              |            |

1. Once you have completed your APUS IRB Application, Save As a .pdf.

2. Open the .pdf document in Adobe Acrobat, select Tools, and in the dropdown menu select Sign & Certify. Then select Sign Document:

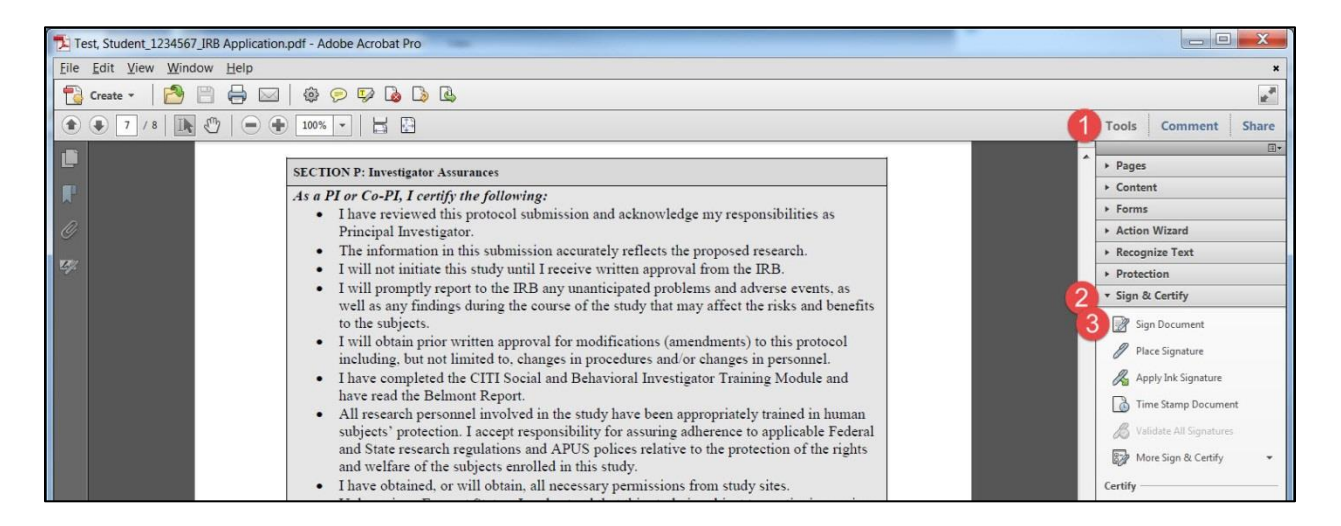

Note: Your document may open automatically in whatever Adobe Program you have. If it opens in Adobe Acrobat, see the document **Creating a Digital Signature in Adobe Reader**.

3. Once you see the Place Signature dialog box, select how you would like to add your signature. You can select Type my signature using 1 of 3 signature styles, Draw my signature, allowing you to use an image of your signature.

| ) Usi<br>sig<br>tak | ng your mou<br>nature to app<br>en to the nex | se, click and<br>bear. Once yo<br>t step of the | drag to draw<br>ou finish drago<br>signing proce | the area where y<br>ging out the desi<br>ess. | ou would like the<br>red area, you will b |
|---------------------|-----------------------------------------------|-------------------------------------------------|--------------------------------------------------|-----------------------------------------------|-------------------------------------------|
| Do <u>n</u> o       | t show this m                                 | essage agai                                     |                                                  |                                               |                                           |
| Do <u>n</u> o       | t show this m                                 | essage agaii                                    |                                                  |                                               |                                           |

4. Once you draw the area for your signature, a dialog box will come up giving you the Sign As option. If working from your computer, your name/email should appear in the Sign As area with the sample appearance of your signature displayed. If your information is not displayed use the dropdown to create a new ID. Once you create the signature you need, select Sign.

| Sign As:                                                                                                    |
|----------------------------------------------------------------------------------------------------|
| Certificate Issuer: Test Student                                                                                                    |
| Appearance: Standard Text 💌                                                                                                    |
| Test<br>Student<br>Digitally signed by Test Student<br>DN: cn=Test Student,<br>o=teststudentemycampus.apus.<br>edu.ou,<br>email=teststudent@mycampus.a<br>pusedu.c=US<br>Date: 2016.01.28 09:39:45 - 05'00' |
| Lock Document After Signing                                                                                                    |
| Sign Cancel                                                                                                    |
|                                                                                                    |

5. A Save As dialog box will then appear immediate. Save as adding 'signed' to your filename.

| Ш                                 |              | •      |  |
|-----------------------------------|--------------|--------|--|
| Test, Student_1234567_IRB Applica | ation_Signed | Save   |  |
| Adobe PDF Files (*.pdf)           | <b>•</b>     | Cancel |  |

6. Your signature will be placed and your document is now signed.

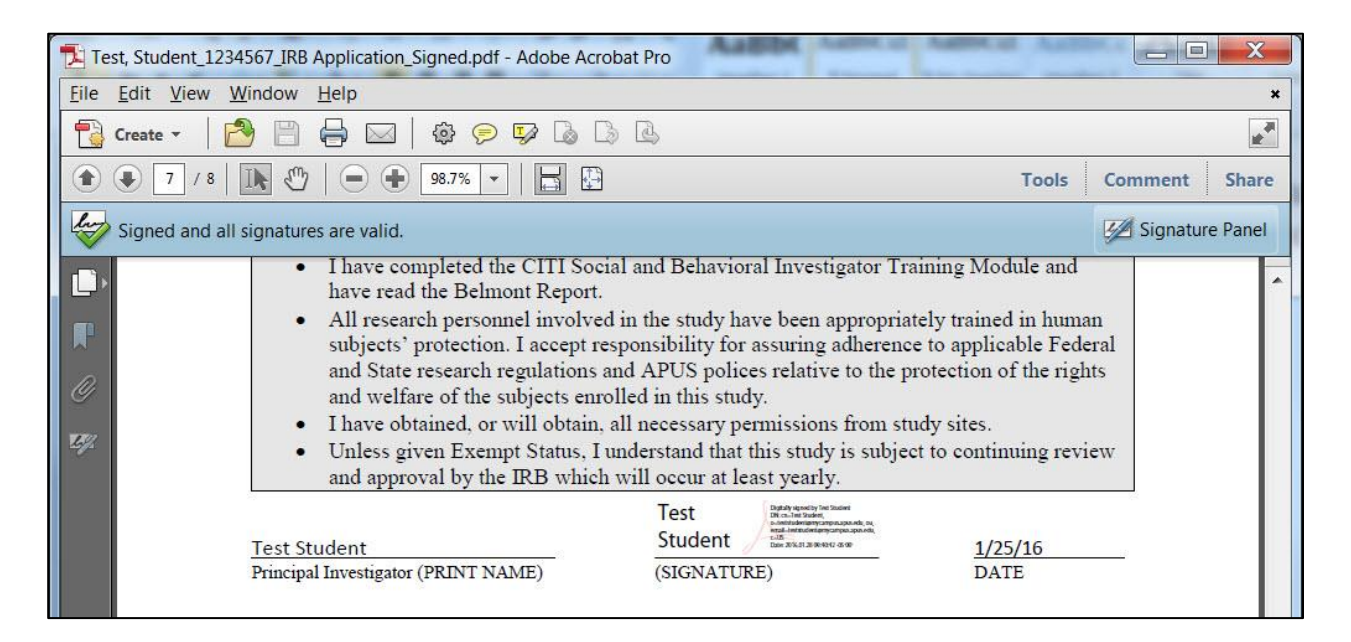

7. Next, send your file to your Faculty Advisor for their signature. Note: It may be helpful to send them this document as well.